# 如何將發件人組「ALL」與郵件過濾器進行匹配?

#### 目錄

<u>簡介</u> <u>背景資訊</u> <u>如何將發件人組「ALL」與郵件過濾器匹配並驗證過濾器操作?</u> <u>建立郵件篩選器</u> <u>驗證篩選器操作</u> <u>相關資訊</u>

#### 簡介

本文介紹如何將發件人組「ALL」與郵件過濾器進行匹配,並驗證郵件安全裝置(ESA)上是否進行了 過濾。

### 背景資訊

如下表所示,當郵件篩選條件"*(sendergroup =="ALL")*不返回正匹配時,要求對*ALL*"發件人組中的 郵件匹配執行操作。此行為是因為連線與任何已定義的發件人組都不匹配。因此,它被視為「 none」。為了檢測匹配到「*ALL*」發件人組的郵件,可以配置郵件篩選器。

|       |              | SenderBase™ Reputation Score ? |    |    |    |     |               |   |   |   |     |     |                  |
|-------|--------------|--------------------------------|----|----|----|-----|---------------|---|---|---|-----|-----|------------------|
| Order | Sender Group | -10                            | -8 | -6 | -4 | -2  | 0             | 2 | 4 | 6 | 8   | +10 | Mail Flow Policy |
| 1     | RELAYLIST    | 1                              |    | 1  |    | 1   | - 1           | 1 | 1 |   | - 1 | -   | RELAY            |
| 2     | WHITELIST    | 1                              |    | 1  |    | 1   |               | 1 | 1 |   |     | 1   | TRUSTED          |
| 3     | GRAYLIST     | 1                              | 1  | 1  | 1  | 1   |               | 1 | 1 | 1 | 1   | 1   | ACCEPTED         |
| 4     | BLACKLIST    | Ē                              |    |    |    | • , |               |   |   |   |     | 1   | BLOCKED          |
| 5     | SUSPECTLIST  | 1                              | 1  | i. | 1  | -   | -             | 1 | 1 | 1 | 1   | 1   | THROTTLED        |
| 6     | UNKNOWNLIST  |                                |    | 1  | 1  | 1   | $\Rightarrow$ |   | , |   |     | -   | ACCEPTED         |
|       | ALL          | 1                              |    |    |    |     |               |   |   |   |     |     | ACCEPTED         |

## 如何將發件人組「ALL」與郵件過濾器匹配並驗證過濾器操作?

注意:只能在ESA的CLI中使用消息過濾器來配置發件者組條件。

#### 建立郵件篩選器

對匹配「ALL」發件人組的郵件執行操作的郵件篩選器語法:

```
DEFAULT_Sendergroup:
if (sendergroup == "none")
{
log-entry("Default Sender Group ALL matched");
}
```

```
DEFAULT_Sendergroup:
if (sendergroup == "")
{
log-entry("Default Sender Group ALL matched");
}
```

#### 驗證篩選器操作

與此郵件過濾器匹配的郵件將在mail logs或「郵件跟蹤」中顯示。

mail\_log示例的摘錄:

Thu Nov 23 22:37:44 2017 Info: New SMTP ICID 109 interface Management (10.10.10.1) address 10.10.12 reverse dns host unknown verified no Thu Nov 23 22:37:44 2017 Info: ICID 109 ACCEPT SG None match ALL SBRS rfc1918 country not applicable Thu Nov 23 22:37:51 2017 Info: Start MID 329 ICID 109 Thu Nov 23 22:37:51 2017 Info: MID 329 ICID 109 From: Thu Nov 23 22:37:56 2017 Info: MID 329 ICID 109 RID 0 To: Thu Nov 23 22:38:04 2017 Info: SenderBase upload: 1 hosts totaling 3542 bytes Thu Nov 23 22:38:25 2017 Info: MID 329 Message-ID '<68aa4b\$a9@adesa3.cisco.com>' Thu Nov 23 22:38:25 2017 Info: MID 329 Subject 'SenderGroup Test - None' Thu Nov 23 22:38:25 2017 Info: MID 329 ready 140 bytes from Thu Nov 23 22:38:25 2017 Info: MID 329 Custom Log Entry: Default Sender Group ALL matched Thu Nov 23 22:38:25 2017 Info: MID 329 matched all recipients for per-recipient policy DEFAULT in the inbound table Thu Nov 23 22:38:25 2017 Info: Delivery start DCID 0 MID 329 to RID [0] Thu Nov 23 22:38:25 2017 Info: Message finished MID 329 done Thu Nov 23 22:38:28 2017 Info: ICID 109 close ﹐有關郵件過濾器的其他資訊,請參閱<mark>高級配置指南</mark>。

### 相關資訊

- 技術支援與檔案 Cisco System
- 如何將新郵件過濾器新增到我的思科郵件安全裝置(ESA)
- ESA上的郵件過濾器和內容過濾器之間的差異
- 如何編寫更有效的郵件過濾器

or